# mail

Chipsmall Limited consists of a professional team with an average of over 10 year of expertise in the distribution of electronic components. Based in Hongkong, we have already established firm and mutual-benefit business relationships with customers from, Europe, America and south Asia, supplying obsolete and hard-to-find components to meet their specific needs.

With the principle of "Quality Parts, Customers Priority, Honest Operation, and Considerate Service", our business mainly focus on the distribution of electronic components. Line cards we deal with include Microchip, ALPS, ROHM, Xilinx, Pulse, ON, Everlight and Freescale. Main products comprise IC, Modules, Potentiometer, IC Socket, Relay, Connector. Our parts cover such applications as commercial, industrial, and automotives areas.

We are looking forward to setting up business relationship with you and hope to provide you with the best service and solution. Let us make a better world for our industry!

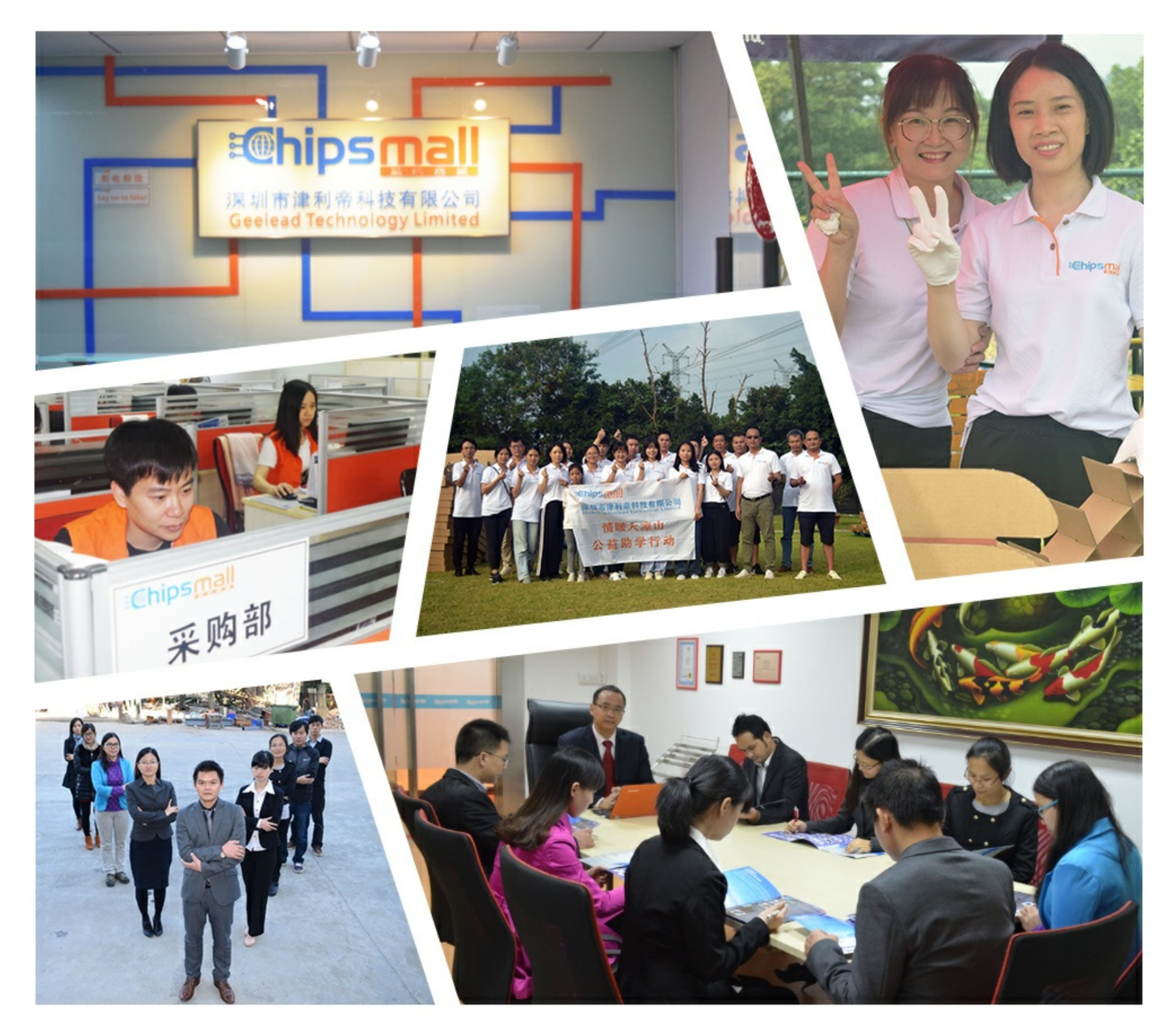

# Contact us

Tel: +86-755-8981 8866 Fax: +86-755-8427 6832 Email & Skype: info@chipsmall.com Web: www.chipsmall.com Address: A1208, Overseas Decoration Building, #122 Zhenhua RD., Futian, Shenzhen, China

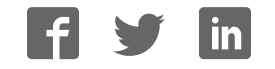

# FS4500/FS6500 evaluation boards

KTFRDMFS4500-FS6500EVMUG Rev. 4.0 — 12 June 2017

User guide

# 1 FRDMFS4503CAEVM, FRDMFS6523CAEVM and FRDMFS6522LAEVM evaluation boards

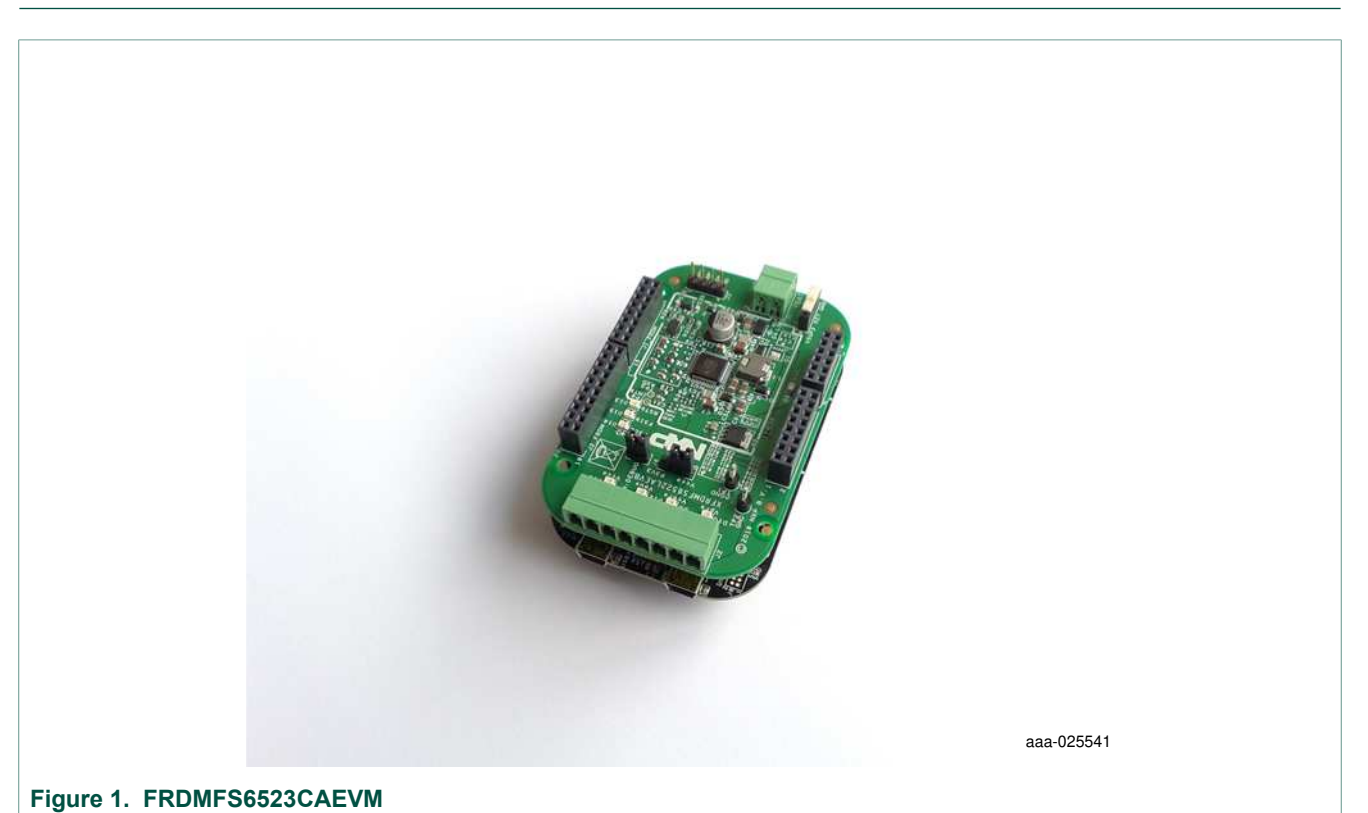

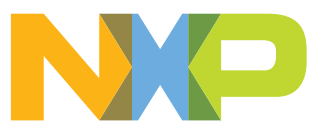

# 2 Important notice

NXP provides the enclosed product(s) under the following conditions:

This evaluation kit is intended for use of ENGINEERING DEVELOPMENT OR EVALUATION PURPOSES ONLY. It is provided as a sample IC pre-soldered to a printed circuit board to make it easier to access inputs, outputs, and supply terminals. This evaluation board may be used with any development system or other source of I/O signals by simply connecting it to the host MCU or computer board via off-theshelf cables. This evaluation board is not a Reference Design and is not intended to represent a final design recommendation for any particular application. Final device in an application will be heavily dependent on proper printed circuit board layout and heat sinking design as well as attention to supply filtering, transient suppression, and I/O signal quality.

The goods provided may not be complete in terms of required design, marketing, and or manufacturing related protective considerations, including product safety measures typically found in the end product incorporating the goods. Due to the open construction of the product, it is the user's responsibility to take any and all appropriate precautions with regard to electrostatic discharge. In order to minimize risks associated with the customers applications, adequate design and operating safeguards must be provided by the customer to minimize inherent or procedural hazards. For any safety concerns, contact NXP sales and technical support services.

Should this evaluation kit not meet the specifications indicated in the kit, it may be returned within 30 days from the date of delivery and will be replaced by a new kit.

NXP reserves the right to make changes without further notice to any products herein. NXP makes no warranty, representation or guarantee regarding the suitability of its products for any particular purpose, nor does NXP assume any liability arising out of the application or use of any product or circuit, and specifically disclaims any and all liability, including without limitation consequential or incidental damages. "Typical" parameters can and do vary in different applications and actual performance may vary over time. All operating parameters, including "Typical", must be validated for each customer application by customer's technical experts.

NXP does not convey any license under its patent rights nor the rights of others. NXP products are not designed, intended, or authorized for use as components in systems intended for surgical implant into the body, or other applications intended to support or sustain life, or for any other application in which the failure of the NXP product could create a situation where personal injury or death may occur.

Should the Buyer purchase or use NXP products for any such unintended or unauthorized application, the Buyer shall indemnify and hold NXP and its officers, employees, subsidiaries, affiliates, and distributors harmless against all claims, costs, damages, and expenses, and reasonable attorney fees arising out of, directly or indirectly, any claim of personal injury or death associated with such unintended or unauthorized use, even if such claim alleges NXP was negligent regarding the design or manufacture of the part. NXP and the NXP logo are trademarks of NXP B.V. All other product or service names are the property of their respective owners. © 2017 NXP B.V.

# 3 Getting started

#### 3.1 Jump start

NXP's analog product development boards provide an easy-to-use platform for evaluating NXP products. The boards support a range of analog, mixed-signal and power solutions. They incorporate monolithic ICs and system-in-package devices that use proven high-volume SMARTMOS technology. NXP products offer longer battery life, a smaller form factor, reduced component counts, lower cost and improved performance in powering state of the art systems.

- 1. Go to the relevant Tool Summary Page: http://www.nxp.com/FRDMFS6522LAEVM http://www.nxp.com/FRDMFS6523CAEVM http://www.nxp.com/FRDMFS4503CAEVM
- 2. Review your Tools Summary Page.
- 3. Locate and click:

# Jump Start Your Design

4. Download the documents, software and other information.

Once the files are downloaded, review the user guide in the bundle. The user guide includes setup instructions, BOM and schematics. Jump start bundles are available on each tool summary page with the most relevant and current information. The information includes everything needed for design.

# 3.2 Kit contents/packing list

The FRDMFS6522LAEVM, FRDMFS6523CAEVM and FRDMFS4503CAEVM contents include:

- Assembled and tested FRDMFS65xx board
- Assembled and test FRDM-KL25Z board
- 3.0 ft. USB-STD A to USB-B-mini cable
- · Connector, terminal block plug, 2 pos., str. 3.81 mm
- Connector, terminal block plug, 8 pos., str. 3.81 mm

#### 3.3 Required equipment

The EVM requires the following items:

 Power supply with a range of 8.0 V to 40 V and a current limit set initially to 1.0 A Standard A plug to Mini-B plug USB cable M/M FlexGUI graphical user interface FlexGUI register definition XML file

# 3.4 EVM overview

The EVM contains two boards:

- FRDMFS4503CAEVB or FRDMFS6523CAEVB or FRDMFS6522LAEVB: These are the evaluation boards available for the FS6500 / FS4500 SBC. The hardware is described in <u>Section 4.5 "Getting to know the hardware"</u>. This document refers to these boards as EVBs.
- FRDM-KL25Z: This board contains the KL25Z MCU. It is plugged into the EVB by means of the Arduino<sup>™</sup> connectors on both boards. The FRDM-KL25Z manages communication between the EVB and a host PC, allowing users to access the EVB's on-board device features and registers. For more information on the FRDM-KL25Z see <u>Section 11 "References"</u>

# 4 Board description

## 4.1 Board overview

The FRDMFS4503CAEVB, FRDMFS6523CAEVB and FRDMFS6522LAEVB are hardware evaluation tools supporting system designs based on NXP's FS4500 and FS6500 product families. The EVM allow testing the devices as an integral part of the overall system being developed. They provide access to all FS45xx and FS65xx functions (SPI, IOs) and support functional modes such as debug, normal, buck and boost.

Table 1. EVMs supporting the FS45xx/FS65xx family

| EVM name        | Supported silicon | Options                                                  |
|-----------------|-------------------|----------------------------------------------------------|
| FRDMFS6522LAEVM | MC33FS6522LAE     | CAN, LIN, No FS1b, $V_{CORE}$ DC/DC 2.2 A <sup>[1]</sup> |
| FRDMFS6523CAEVM | MC33FS6523CAE     | CAN, FS1b, No LIN, $V_{CORE}$ DC/DC 2.2 A <sup>[1]</sup> |
| FRDMFS4503CAEVM | MC33FS4503CAE     | CAN, FS1b, No LIN, V <sub>CORE</sub> LDO 500 mA          |

[1] The FRDM board is limited to 1.5 A

# 4.2 Board features

The main features of the FRDMFS6522LAEVB, FRDMFS6523CAEVB and FRDMFS4503CAEVB evaluation boards are:

- VBAT power supply connector
- VCORE configuration:1.3 V
- VCCA configuration: 3.3 V, using internal PMOS
- VAUX configuration: 5.0 V
- · Buck or boost setting
- DFS configuration
- · Ignition key switch
- CAN bus
- LIN bus (FRDMFS6522LAEVM only)
- FS0B
- FS1B (FRDMFS6523CAEVM or FRDMFS4503CAEVM only)
- IO connector (IO\_0 to IO\_5)
- Connectivity to KL25Z Freedom board (Access to SPI bus, IOs, LIN digital, RSTB, FS0B, INTB, Debug, MUX\_OUT, Regulators)
- LEDs that indicate signal or regulator status

FS4500/FS6500 evaluation boards

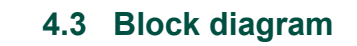

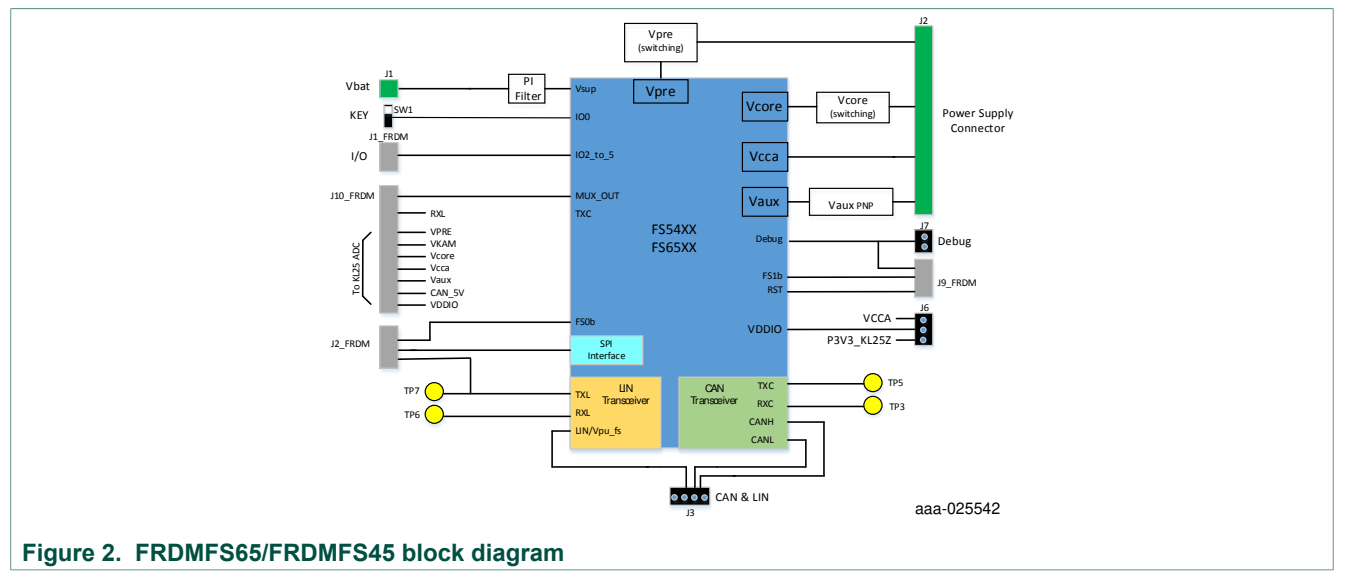

© NXP B.V. 2017. All rights reserved.

# 4.4 Device features

TheFS65xx/FS45xx are multi-output power-regulating SMARTMOS devices aimed at the automotive market. They include CAN flexible data (FD) and/or LIN transceivers.

Multiple switching and linear voltage regulators—including low-power mode  $(32 \ \mu A)$  — provide a variety of wake-up capabilities. An advanced power management scheme maintains high efficiency over a wide range of input voltages (down to 2.7 V) and output current ranges (up to 2.2 A).

The FS45xx/FS65xx family includes enhanced safety features with multiple fail-safe outputs. The devices are capable of fully supporting safety-oriented system partitioning with a high integrity safety level (up to ASIL D).

The built-in CAN FD (flexible data-rate) interface meets all ISO11898-2 and -5 standards. The LIN interface is compliant with LIN protocol specifications 2.0, 2.1, 2.2, and SAEJ2602-2.

| Device         | Description                | Features                                                                                                    |
|----------------|----------------------------|----------------------------------------------------------------------------------------------------|
| FS4500/ FS6500 | Automotive control devices | <ul> <li>Battery voltage sensing and MUX output pin</li> <li>Highly flexible SMPS pre-regulator, allowing two topologies: non-inverting buck-boost and standard buck</li> <li>Switching mode power supply (SMPS) dedicated to MCU core supply, from 1.0 V to 5.0 V, delivering up to 2.2 A</li> <li>Switching mode power supply (SMPS) dedicated to MCU core supply, from 1.0 V to 5.0 V, delivering up to 2.2 A</li> <li>Linear voltage regulator dedicated to auxiliary functions, or to sensor supply (VCCA tracker or independent), 5.0 V or 3.3 V</li> <li>Linear voltage regulator dedicated to MCU A/D reference voltage or I/Os supply (VCCA), 5.0 V or 3.3 V</li> <li>3.3 V keep alive memory supply available in low-power mode</li> <li>Long duration timer available in low-power mode (1.0 s resolution)</li> <li>Multiple wake-up sources in low-power mode: CAN, LIN, IOs, LDT</li> <li>Five configurable I/Os</li> </ul> |

Table 2. FS45xx/FS65xxfeatures

# 4.5 Getting to know the hardware

The primary component of the evaluation boards is the SBC. The boards include an FS45xx or FS65xx and provide full access to all the device's features.

This EVB can either be used alone, or connected to the FRDM-KL25Z board included with this EVM. This provides access to all the features and I/Os of FS45xx/FS65xx through a USB connection.

FS4500/FS6500 evaluation boards

# FS4500/FS6500 evaluation boards KTFRDMFS4500-FS6500EVMUG

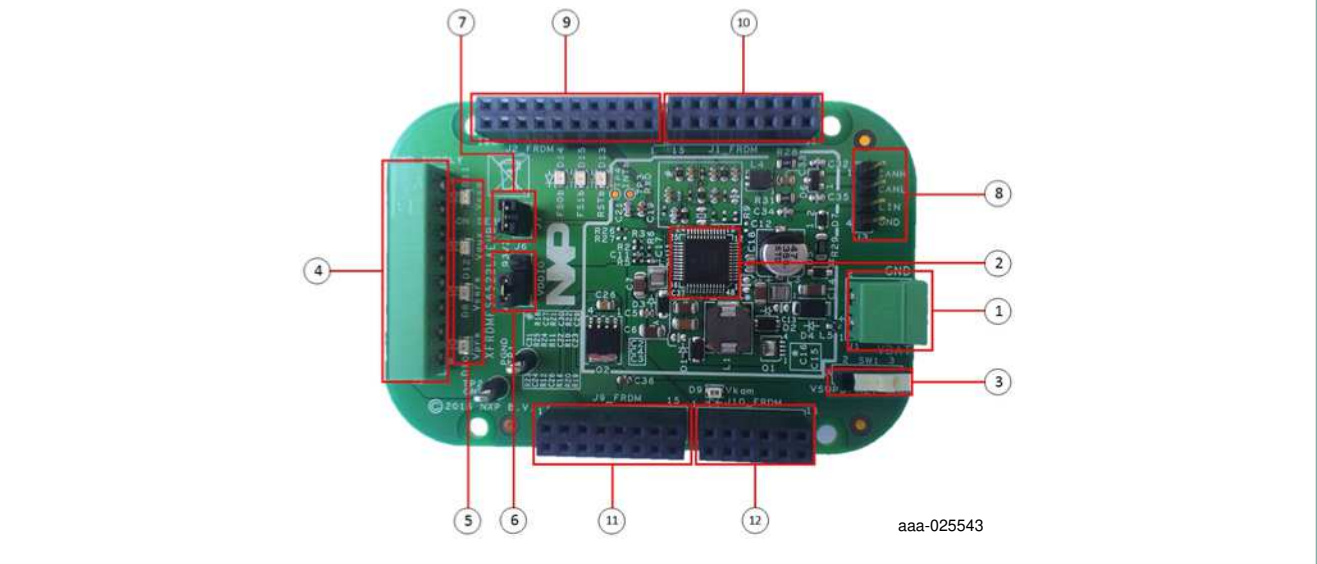

# Figure 3. Evaluation board description

#### Table 3. Board description

| Number | Description                                                                                                    |
|--------|----------------------------------------------------------------------------------------------------|
| 1      | V <sub>BAT</sub> connector - Use Phoenix connector to supply board                                                                                                   |
| 2      | FS45xx / FS65xx                                                                                                    |
| 3      | Ignition key - Ignition key from car                                                                                                    |
| 4      | Power supplies - Connector for power supplies (V <sub>PRE</sub> /V <sub>CORE</sub> /V <sub>CCA</sub> /V <sub>AUX</sub> )                                             |
| 5      | Power supplies LED - Visualizes regulator state (on or off).                                                                                                    |
| 6      | $V_{DDIO}$ selection - Selects either $V_{CCA}$ or P3V3_KL25Z (3.3V supply from FRDM-KL25Z board)                                                                    |
| 7      | Enable DBG mode                                                                                                    |
| 8      | Can & LIN connector - Could be used for debug purpose (CANH, CANL, LIN)                                                                                              |
| 9      | I/Os - Input and Output from FS45XX/FS65XX (SPI, V <sub>PRE</sub> , FS0b, TX LIN)                                                                                    |
| 10     | I/Os - Input and Output from FS45XX/FS65XX (IO2, IO3, IO4, IO5, Ignition)                                                                                            |
| 11     | I/Os - Input and Output from FS45XX/FS65XX (RSTb, FS1b, DBG, GND, P3V3_KL25Z)                                                                                        |
| 12     | I/Os - Input and Output from FS45XX/FS65XX (TX CAN, RX LIN, CAN_5V, V <sub>CORE</sub> , V <sub>CCA</sub> , V <sub>AUX</sub> , V <sub>KAM</sub> , V <sub>DDIO</sub> ) |

# 4.5.1 LED display

The board contains the following LEDs:

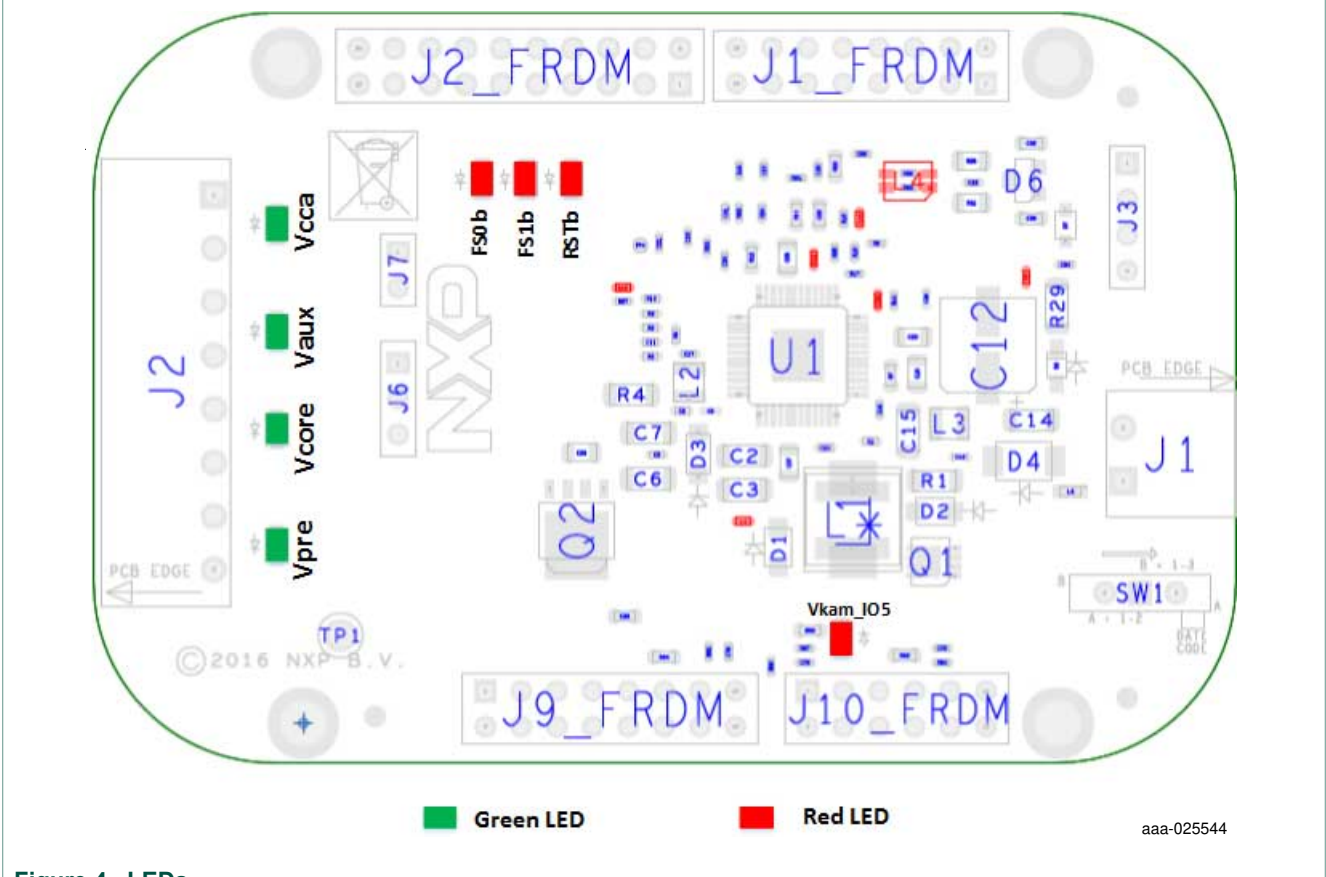

# Figure 4. LEDs

| Table 4. LEDs   |                   |       |                                              |
|-----------------|-------------------|-------|----------------------------------------------|
| Schematic label | Name              | Color | Description                                  |
| D8              | V <sub>CORE</sub> | Green | V <sub>CORE</sub> on                         |
| D9              | Vkam_IO5          | Green | Vkam_IO5 on                                  |
| D10             | V <sub>PRE</sub>  | Green | V <sub>PRE</sub> on                          |
| D11             | V <sub>CCA</sub>  | Green | V <sub>CCA</sub> on                          |
| D12             | V <sub>AUX</sub>  | Green | V <sub>AUX</sub> on                          |
| D13             | RSTb              | Red   | Enabled when RSTB asserted (logic level = 0) |
| D14             | FS0b              | Red   | Enabled when FS0b asserted (logic level = 0) |
| D15             | FS1b              | Red   | Enabled when FS1b asserted (logic level = 0) |

#### 4.5.2 Jumper definitions

Figure 5 shows the location of jumpers on the evaluation board.

<u>Table 5</u> describes the function and settings for each jumper. Default jumper settings are shown in bold text.

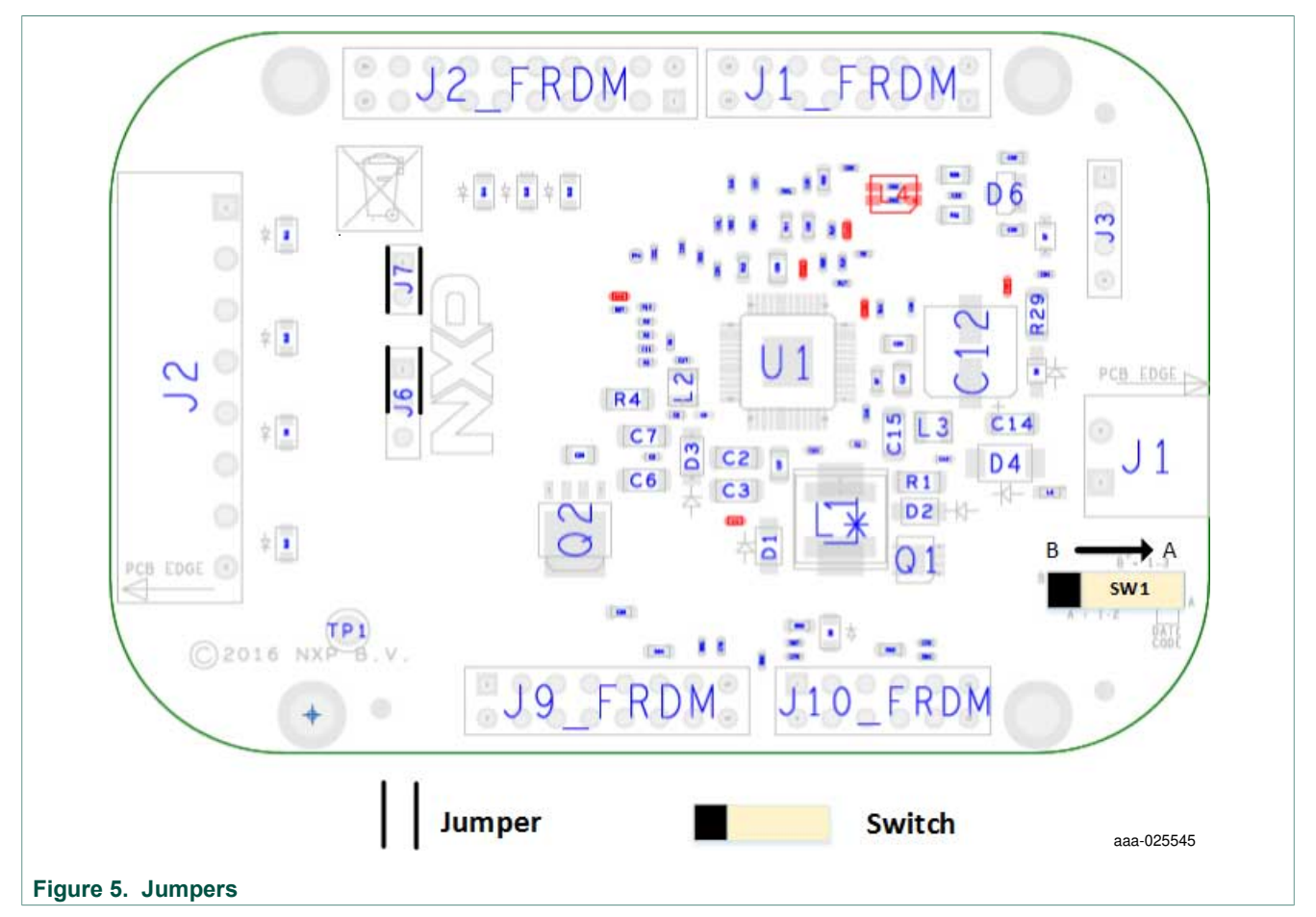

#### Table 5. Jumper definitions

| Jumper | Description     | Setting | Connection/Result                                   |
|--------|-----------------|---------|-----------------------------------------------------|
| J6     | VDDIO selection | [1–2]   | VDDIO referenced to V <sub>CORE</sub> or P3V3_KL25Z |
|        |                 | [2–3]   | VDDIO referenced to V <sub>CCA</sub>                |
| J7     | Debug mode      | [1–2]   | ON:Debug mode OFF: normal mode                      |

#### 4.5.3 Test point definitions

The following test points provide access to various signals to and from the board.

FS4500/FS6500 evaluation boards

#### FS4500/FS6500 evaluation boards KTFRDMFS4500-FS6500EVMUG

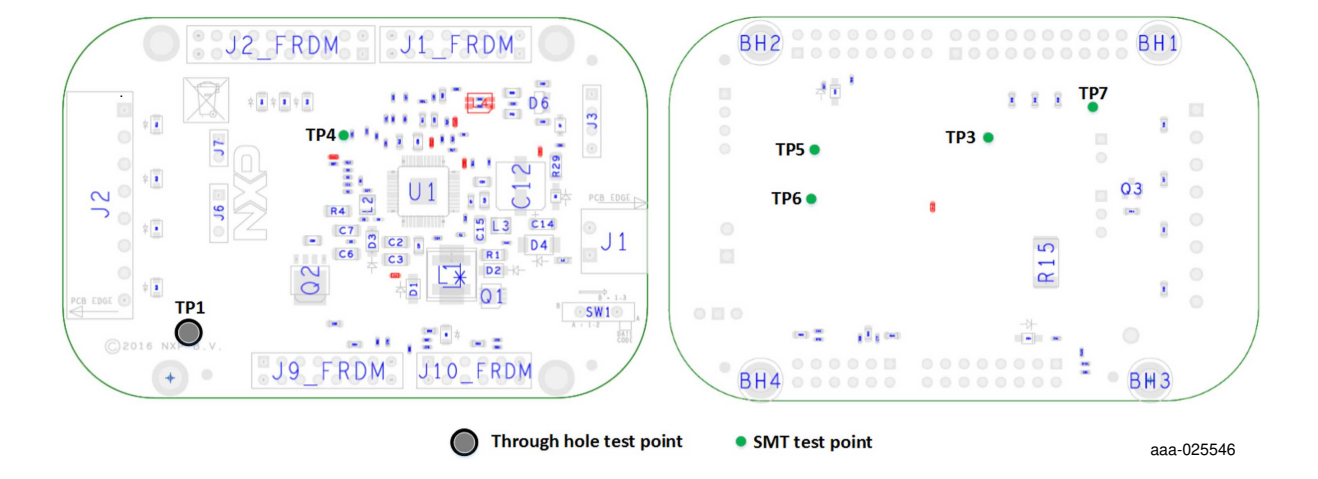

#### Figure 6. Test points

#### Table 6. Test point definitions

| Test point name | Signal name | Description                     |
|-----------------|-------------|---------------------------------|
| TP1             | GND         | Ground                          |
| TP3             | RXC         | CAN receiver data. Logic level  |
| TP4             | INTB        | INTB asserted (logic level = 0) |
| TP5             | TXC         | CAN transmit data. Logic Level  |
| TP6             | RXL         | LIN receiver data. Logic level. |
| TP7             | TXL         | LIN transmit data. Logic Level  |

#### 4.5.4 Connectors

Figure 7 shows the location of connectors on the board. The tables below list the pin-outs for each connector.

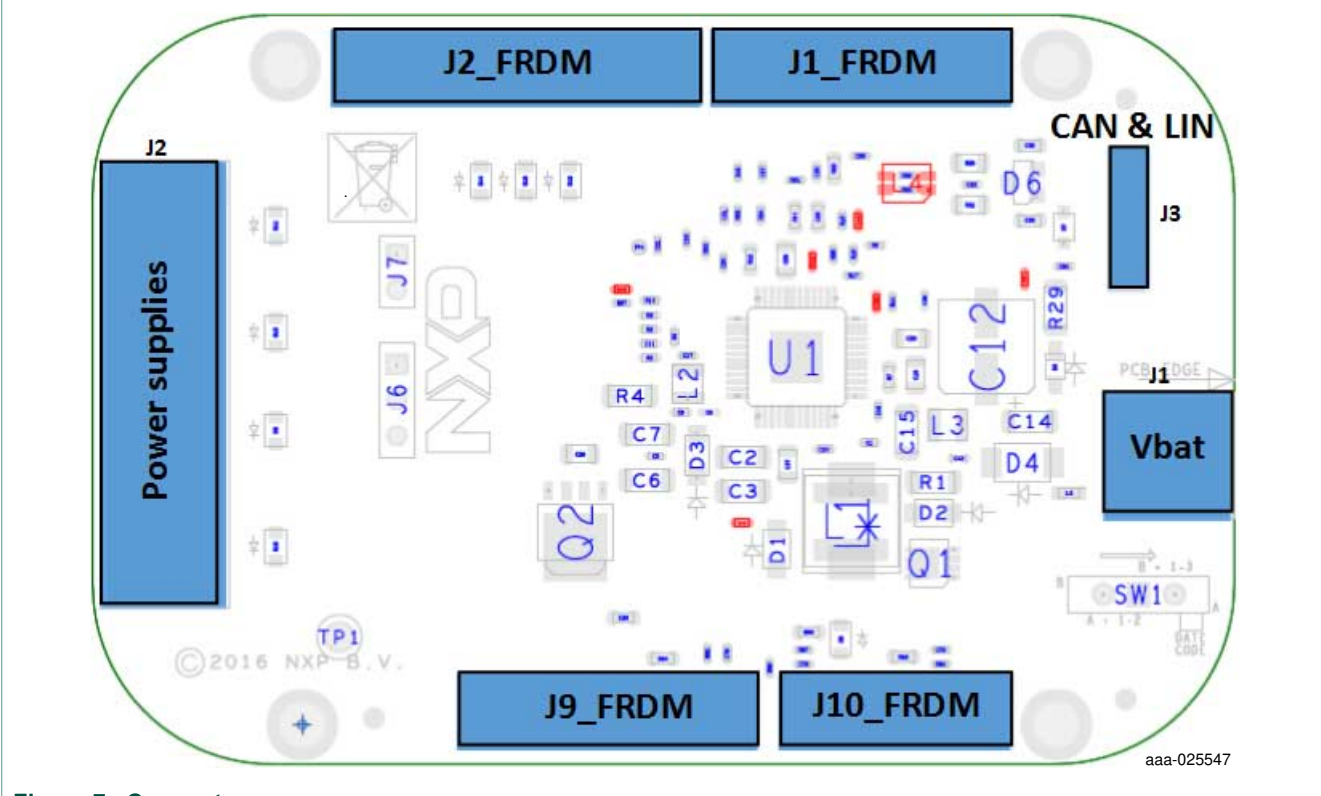

Figure 7. Connectors

#### 4.5.4.1 V<sub>BAT</sub> connector (J1)

V<sub>BAT</sub> connects to the board through Phoenix connector (J1).

| Table 7. | VBAT | Phoenix | connector (J | 1) |
|----------|------|---------|--------------|----|
|----------|------|---------|--------------|----|

| Pin number | Connection       | Description                  |
|------------|------------------|------------------------------|
| 1          | V <sub>BAT</sub> | Connects to V <sub>BAT</sub> |
| 2          | Ground           | Connects to ground           |

#### 4.5.4.2 SPI connector (J2\_FRDM)

The Debug connector(J2\_FRDM) gives access to the FS65xx main signal for debug or experimentation purposes.

| Pin number | Connection    | Description                 |  |  |
|------------|---------------|-----------------------------|--|--|
| 1          | Not Connected |                             |  |  |
| 2          | Not Connected |                             |  |  |
| 3          | Not Connected |                             |  |  |
| 4          | Not Connected |                             |  |  |
| 5          | Not Connected |                             |  |  |
| 6          | CSB           | SPI chip select, active low |  |  |

#### Table 8. SPI connector (J2\_FRDM)

© NXP B.V. 2017. All rights reserved.

| Pin number | Connection    | Description                     |
|------------|---------------|---------------------------------|
| 7          | FS0B          | Fail-safe 0.                    |
| 8          | MOSI          | SPI Master Output Slave Input   |
| 9          | Not Connected |                                 |
| 10         | MISO          | SPI Master Input Slave Output   |
| 11         | Not Connected |                                 |
| 12         | SCLK          | SPI serial clock                |
| 13         | Not Connected |                                 |
| 14         | GND           | Ground                          |
| 15         | Not Connected |                                 |
| 16         | Not Connected |                                 |
| 17         | Not Connected |                                 |
| 18         | Not Connected |                                 |
| 19         | TXL           | LIN transmit data. Logic level. |
| 20         | Not Connected |                                 |

#### 4.5.4.3 CAN and LIN connector (J3)

The CAN and LIN connector is mounted on all three boards, but LIN is supported only on the FRDMFS6522LAEVB.

#### Table 9. CAN & LINconnector (J3)

| Pin number | Connection | Description                   |
|------------|------------|-------------------------------|
| 1          | CANH       | Connects to the CANH bus line |
| 2          | CANL       | Connects to CANL bus line     |
| 3          | LIN        | Connects to the LIN bus       |
| 4          | GND        | Connects to ground            |

#### 4.5.4.4 Debug connector (J9\_FRDM)

The debug connector provides access to DBG as well as FS1b and reset.

#### Table 10. USB connector (J33)

| Pin number | Connection    | Description       |
|------------|---------------|-------------------|
| 1          | Not Connected |                   |
| 2          | Not Connected |                   |
| 3          | FS1b          | Fail-safe 1       |
| 4          | P3V3_KL25Z    | 3.3V KL25Z supply |
| 5          | Not Connected |                   |
| 6          | Not Connected |                   |
| 7          | Not Connected |                   |
| 8          | P3V3_KL25Z    | 3.3V KL25Z supply |

| Pin number | Connection    | Description         |
|------------|---------------|---------------------|
| 9          | Not Connected |                     |
| 10         | Not Connected |                     |
| 11         | Not Connected |                     |
| 12         | GND           | Connects to ground  |
| 13         | DBG           | Debug pin selection |
| 14         | GND           | Connects to ground  |
| 15         | RSTB          | Reset, active low   |
| 16         | Not Connected |                     |

#### 4.5.4.5 I/O connector (J1\_FRDM)

The I/O connector accesses the device under test (DUT) IO and  $V_{\text{KAM}}$  signals.

| Pin number | Connection    | Description               |
|------------|---------------|---------------------------|
| 1          | Vkam_IO5      | Keep alive memory voltage |
| 2          | Not Connected |                           |
| 3          | Not Connected |                           |
| 4          | Not Connected |                           |
| 5          | Кеу           | Ignition signal           |
| 6          | Not Connected |                           |
| 7          | IO_2          | Input/Output 2            |
| 8          | Not Connected |                           |
| 9          | IO_3          | Input/Output 3            |
| 10         | Not Connected |                           |
| 11         | IO_4          | Input/Output 4            |
| 12         | Not Connected |                           |
| 13         | Not Connected |                           |
| 14         | Not Connected |                           |
| 15         | Not Connected |                           |
| 16         | Not Connected |                           |

#### Table 11. I/O connector (J1\_FRDM)

# 4.5.4.6 Power supply connector (J2)

The power supply connector (J2) connects any of the SBC regulators to an external load or board for evaluation purposes.

| Table 12. | Power | supply | connector | (J2) |
|-----------|-------|--------|-----------|------|
|-----------|-------|--------|-----------|------|

| Pin number | Connection       | Description                     |
|------------|------------------|---------------------------------|
| 1          | V <sub>CCA</sub> | V <sub>CCA</sub> output voltage |
| 2          | GND              | Ground                          |

14 / 34

© NXP B.V. 2017. All rights reserved.

#### FS4500/FS6500 evaluation boards KTFRDMFS4500-FS6500EVMUG

| Pin number | Connection        | Description                                  |
|------------|-------------------|----------------------------------------------|
| 3          | V <sub>AUX</sub>  | V <sub>AUX</sub> auxiliary voltage regulator |
| 4          | GND               | Ground                                       |
| 5          | V <sub>CORE</sub> | V <sub>CORE</sub> voltage output             |
| 6          | GND               | Ground                                       |
| 7          | V <sub>PRE</sub>  | V <sub>PRE</sub> regulator output regulator  |
| 8          | GND               | Ground                                       |

#### 4.5.4.7 KL25Z ADC inputs (J10\_FRDM)

The KL25Z ADCconnector (J10\_FRDM) connects the FS6500 regulator outputs to the ADCs on the KL25Z. The regulator values can then be measured and displayed in FlexGUI.

Table 13. KL25Z Analog regulator inputs (J10\_FRDM)

| Pin number | FRDM Signal       | Description                                                              |
|------------|-------------------|--------------------------------------------------------------------------|
| 1          | Vkam_IO5          | Keep alive memory voltage, connected to KL25 ADC0_SE0                    |
| 2          | V <sub>CORE</sub> | V <sub>CORE</sub> voltage output, connected to KL25 ADC0_SE8             |
| 3          | RXL               | LIN receiver data. Logic level.                                          |
| 4          | V <sub>AUX</sub>  | V <sub>AUX</sub> auxiliary voltage regulator, connected to KL25 ADC0_SE9 |
| 5          | VDDIO             | Reference voltage for IOs, connected to KL25 ADC0_SE3                    |
| 6          | V <sub>CCA</sub>  | $V_{CCA}$ output voltage, connected to KL25 ADC0_SE12                    |
| 7          | Not connected     |                                                                          |
| 8          | CAN_5V            | CAN voltage regulator, connected to KL25 ADC0_SE13                       |
| 9          | Not connected     |                                                                          |
| 10         | MUX_OUT           | Multiplexer output                                                       |
| 11         | TXC               | CAN transmit data. Logic level.                                          |
| 12         | Not connected     |                                                                          |

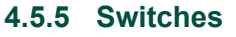

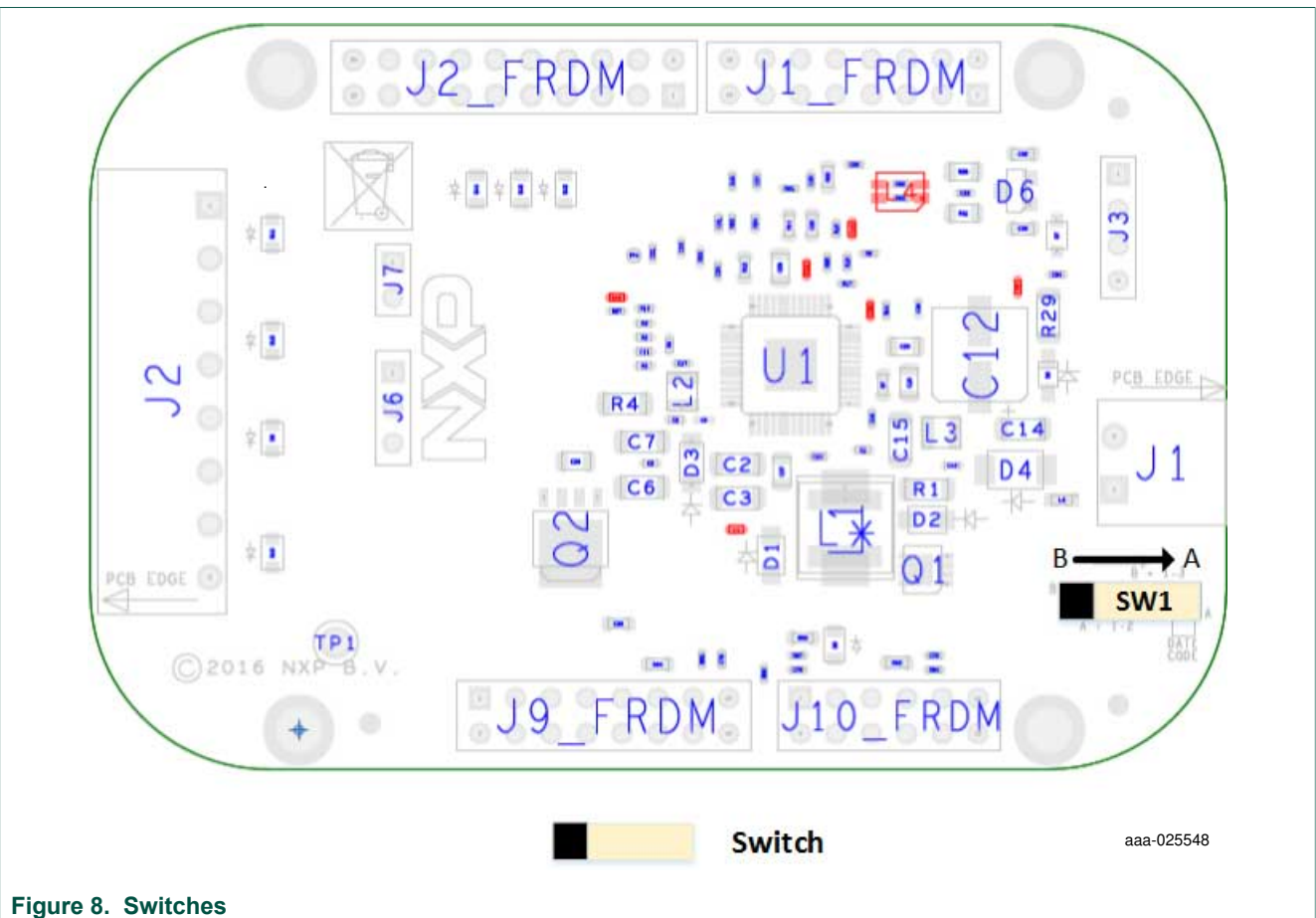

#### Table 14. SW1

| Position | Function | Description                             |
|----------|----------|-----------------------------------------|
| A        | GND      | Connection between Key input and ground |
| В        | Vsup3    | Connection between Key input and Vsup3  |

# 5 Board default settings

# 5.1 $V_{CCA}$ and $V_{AUX}$ setting

 $V_{CCA}$  and  $V_{AUX}$  are set by default, respectively to 3.3 V and 5.0 V. It's possible to change that by modifying R26 or R27 (whichever is populated) according to Figure 9.

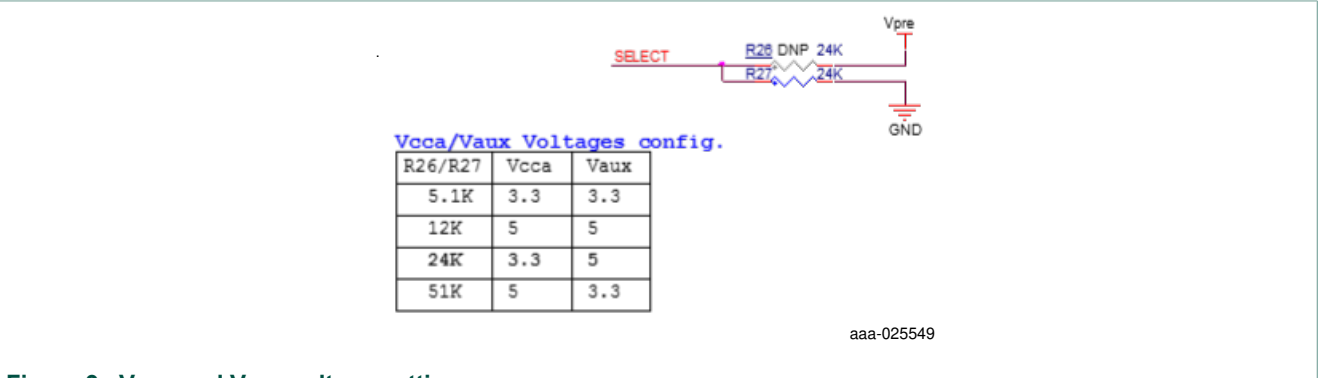

Figure 9.  $V_{CCA}$  and  $V_{AUX}$  voltage settings

The V<sub>AUX</sub> regulator is always tied to the external PNP transistor

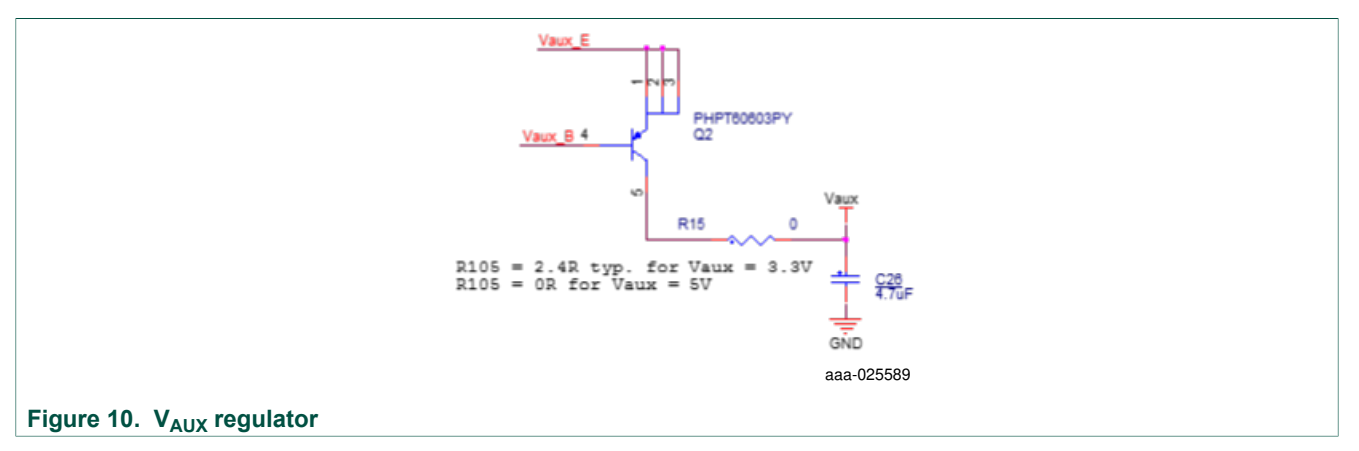

# 5.2 V<sub>CORE</sub> settings and related configurations

#### 5.2.1 V<sub>CORE</sub> and F45xx versus FS65xx

The FS45xx family of devices only support V<sub>CORE</sub> LDO (low dropout) voltage regulators. The FS65xx family only supports V<sub>CORE</sub> DC/DC voltage regulators. The evaluation board circuitry accommodates this discrepancy by implementing a variation of the BOM for each of the two device families. Populating or not populating resistors with some components depends on which device family is in use and determines which network is enabled.

For the FS45xx family, the following assembly options must be implemented:

- R42: DNP
- C8/C9/R4/D3/L2/C5/C7/R2/C11/R5/C17: populated

For the FS65xx family, it is the opposite:

© NXP B.V. 2017. All rights reserved.

- FS45xx Only R42 DNP Vcore FS65xx Only VSW\_Core 2 L2 2.2uH \_\_C6 . 22uF \_\_\_\_\_\_ 0.01uF C8 0.1uF C9 180PF R2 200K 0 R3 4.99K GND GND GND D3 R4 PMEG3020EH 15 220 pF FB Core GND R6 8 06K Vcore value (R3) R5 4.99K Vcore = 1.3V 24.9K Vcore = 3.3VComp\_core C17 43K Vcore = 5.0VGND 1000pF aaa-025550
- R42: populated
- C8/C9/R4/D3/L2/C5/C7/R2/C11/R5/C17: DNP

#### Figure 11. V<sub>CORE</sub> configuration

#### 5.2.2 Compensation network

Both LDO and DC/DC voltage regulators use VCORE voltage feedback to control the output voltage (see Figure 12).

For FS45xx devices using static (steady-state) LDO regulators, a simple resistor bridge (resistors R3 and R6) determines the feedback voltage. By default, the feedback voltage is 1.3 V.

For FS65xx devices using DC/DC voltage regulators, a pair of RC voltage dividers controls the dynamic behavior of the regulator.

#### 5.2.3 FCRBM Resistor Bridge

The feedback core bridge monitoring (FCRBM) Resistor Bridge is an evaluation board safety feature.

The bridge generates the same voltage as the bridge connected to the FB\_core pin. If the difference between the two voltages is greater than the VCORE\_FB\_DRIFT value, the FS state machine is impacted (refer to data sheet). The drift value is set to 1.3V by default.

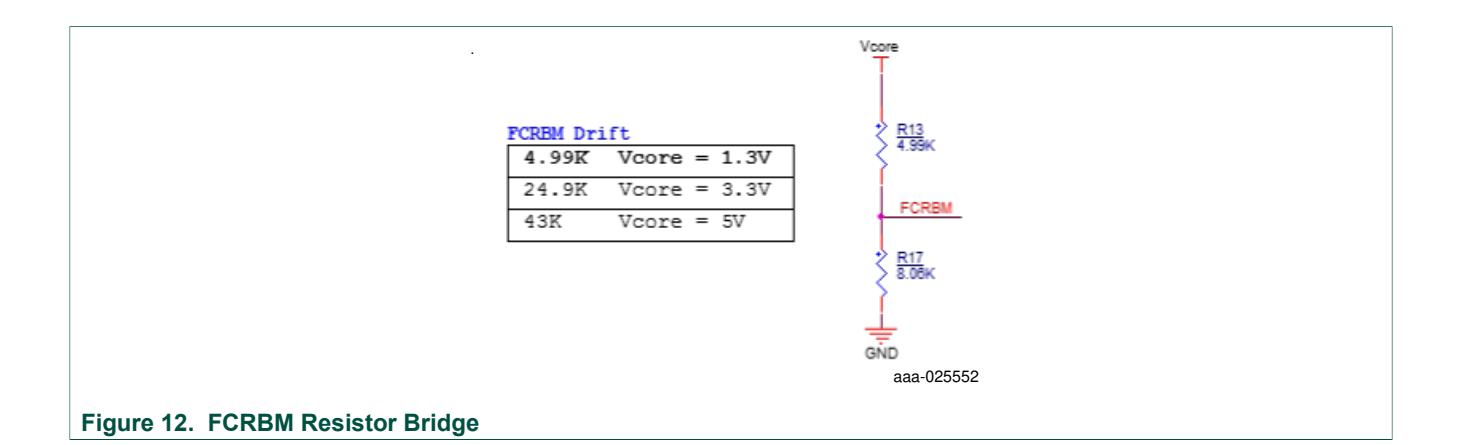

#### 5.2.4 MCU analog input

To assure the complete isolation of analog signals connected from an external component to the MCU, remove input resistance as applicable for the following:

- V<sub>PRE</sub> tied to MCU through R83
- V<sub>CORE</sub> tied to MCU through R98
- V<sub>AUX</sub> tied to MCU through R90
- V<sub>CCA</sub> tied to MCU through R94
- CAN\_5V tied to MCU through R80
- MUX\_OUT tied to MCU through R18
- V<sub>KAM</sub> tied to MCU through R96

# 6 Configuring the EVM

## 6.1 Connecting the hardware

The EVB can be connected to a PC through the FRDM-KL25Z board included with this EVM or any board with an MCU that supports SPI. A power supply with a typical value of 13.5 V must be connected to J1. Regulators can be loaded using J2 connector.

In order to use the board with an FRDM-KL25Z, these steps must be followed for the hardware setup:

Caution: To avoid damaging the board, the  $V_{BAT}$  voltage must not exceed 40 V.

- 1. With the power switched off, attach the DC power supply to the Phoenix connector (J1) on the evaluation board.
- 2. A load or an external board can be attached to J2 (not mandatory).
- 3. Plug the board to an FRDM-KL25Z board.

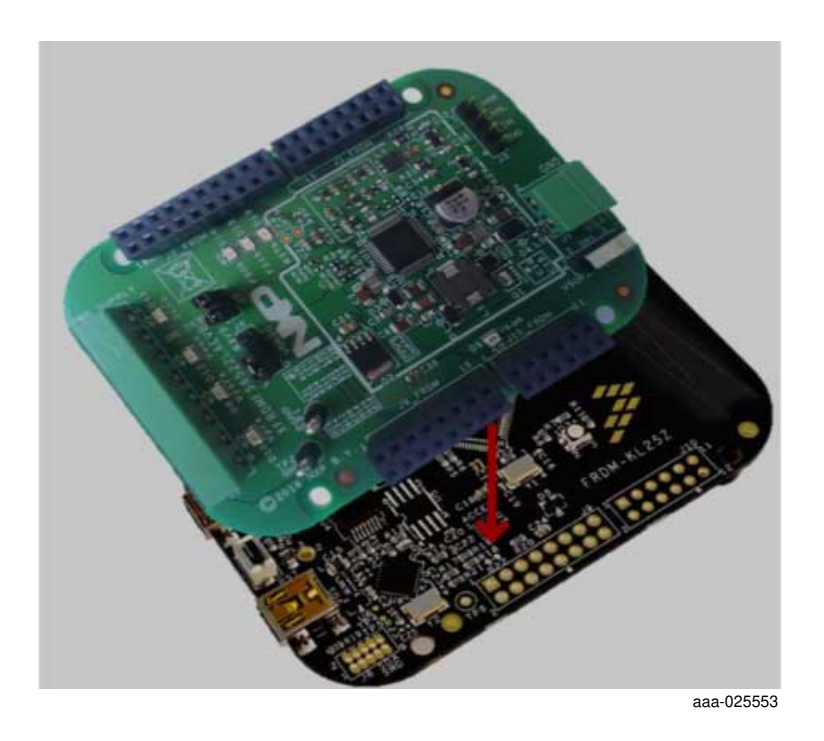

- 4. Connect a USB cable from the USB port labeled **USBKL25Z** on the FRDM-KL25Z board to a USB port on a PC that has the FlexGUI installed.
- 5. Turn on the DC power supply.

Figure 13 illustrates the hardware configuration.

#### FS4500/FS6500 evaluation boards KTFRDMFS4500-FS6500EVMUG

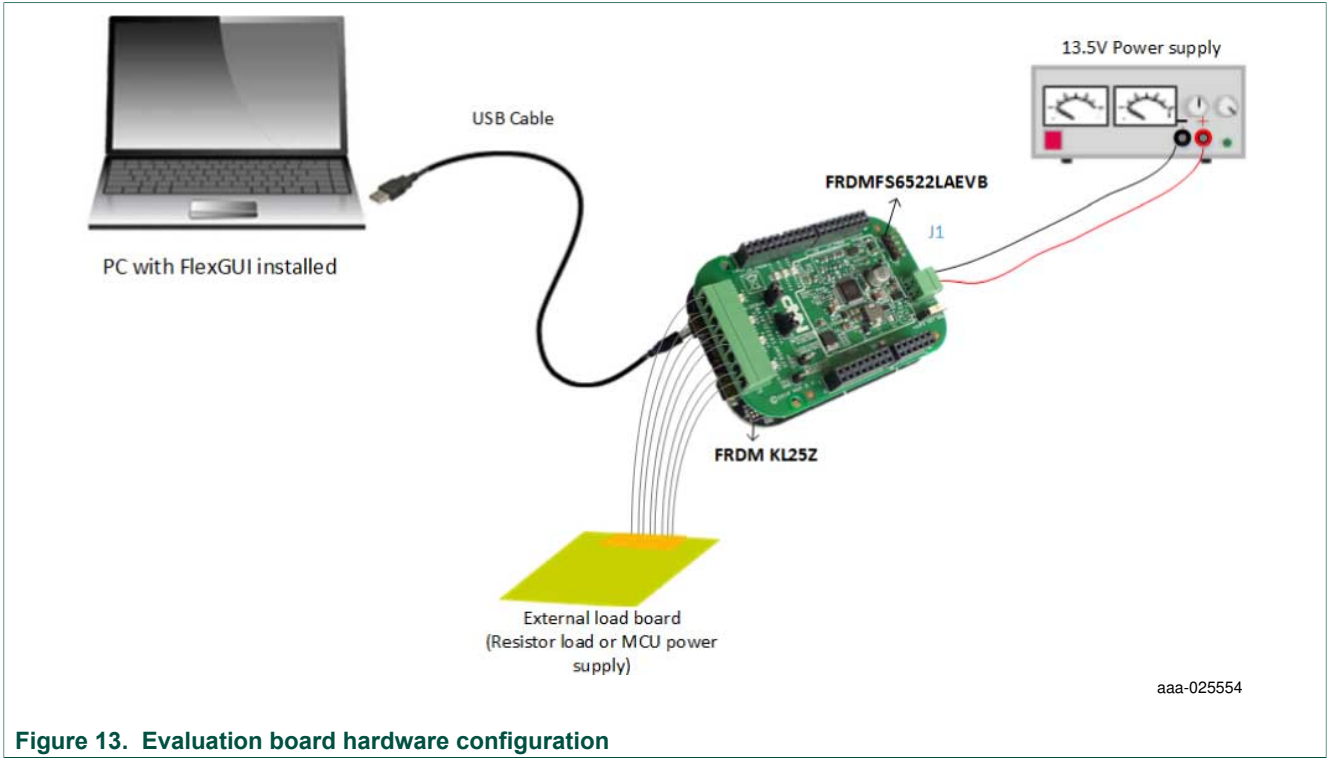

The software is normally pre-loaded on the KL25Z. For future updates, the procedure for programming the KL25 is described in <u>Section 8 "Appendix A: FRDM-KL25Z software loading"</u>.

# 7 Software

The FRDMFS4503CAEVB/FRDMFS6523CAEVB/FRDMFS6522LAEVB boards must be plugged into a FRDM-KL25Z. Firmware controlling the communication with the FS45xx/FS65xx must be loaded onto the MCU. The procedure for loading the firmware is described in <u>Section 8 "Appendix A: FRDM-KL25Z software loading"</u>. The FlexGUI graphical user interface that is installed on a PC serves as the user interface to the evaluation board (<u>Section 9 "Appendix B: Installing the FlexGUI</u>"). When connecting the FRDM-KL25Z board to a PC through a USB cable, the following data exchanges are available:

- SPI access (read and write) to FS45xx/FS65xx
- ADC readout, connected to regulators
  - $-V_{PRE}$
  - V<sub>CORE</sub>
  - V<sub>AUX</sub>
  - V<sub>CCA</sub>
  - CAN\_5V
  - MUX\_OUT
  - V<sub>DDIO</sub>
  - $-V_{KAM}$
- I/O readout, connected to IO\_2 to IO\_5
- FS0B/FS1B readout
- RSTB readout
- CAN generated TX signal
- LIN generated TX signal with loopback checking

The software bundle also includes an XML file containing register descriptions for the FS45xx or FS65XX (depending on the evaluation board). This file must be installed in order for the GUI to work properly. In addition, an optional Excel file can be created to facilitate setting several registers at a click.

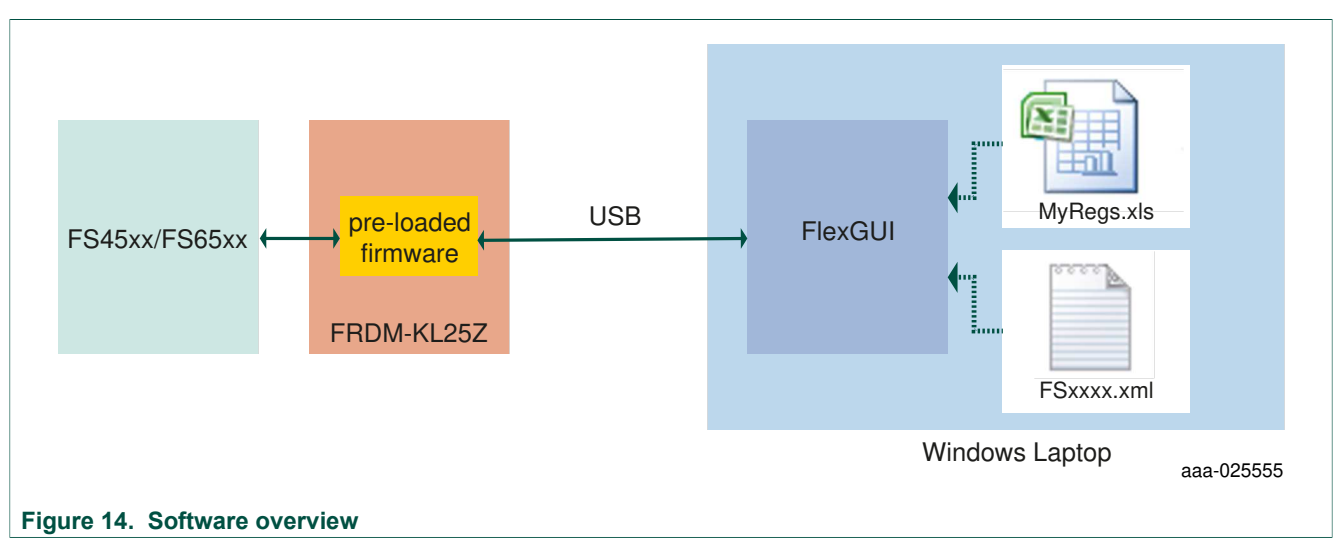

FS4500/FS6500 evaluation boards

# 7.1 Creating and using a register configuration file

Creating an Excel register configuration file allows the user to initialize the evaluation board MCU with a predefined set of register values. To create a register configuration file, do the following:

- Open a new Excel spreadsheet file and label the first three columns in row 1 hex, registers and comment. Notice that the first two columns —hex and registers— are mandatory. The comment column is optional.
- 2. In the **hex** column (column A), enter the data or address to be assigned to each register. The address and data must be contained in two bytes and must be expressed as a hexadecimal value. Enter one row per register.
- 3. In the **registers** column (column B), enter the register name associated with the value in the **hex** column.
- 4. In the **comments** column (column C), enter any comments desired. Data in this column is not processed by the FlexGUI. The image below illustrates a typical register configuration file.

|   | Mandatory |           | Optional                                |
|---|-----------|-----------|-----------------------------------------|
|   | Ļ         |           |                                         |
|   | А         | В         | С                                       |
| 1 | Hex       | Registers | Comment                                 |
| 2 | C424      | BIST      | ABIST2_VAUX enabled => Start Vaux ABIST |
| 3 | CBOC      | INIT_FSSM | IO_23_FS Disabled                       |
| 4 |           |           |                                         |
| 5 |           |           |                                         |
| 6 |           |           |                                         |
| 7 |           |           |                                         |
| 8 |           |           |                                         |
| 9 |           |           |                                         |
|   |           |           | 333-025557                              |

5. Launch FlexGUI. When FlexGUI opens, click the **Load Sequence** button to load the register configuration file.

© NXP B.V. 2017. All rights reserved

| Config<br>CPOL<br>CPHA<br>Length<br>StartBt<br>Baud Rate | 0<br>1<br>16<br>M58 | :      | To Send<br>HEX<br>DEC<br>ASCE<br>BIN | 21<br>33, • | HEX<br>DEC<br>ASCI<br>BN | 21<br>30, | HEX<br>DEC<br>ADCB<br>EIN | 21<br>33,<br>1 4 | 101<br>002<br>4020 | 23<br>D <sub>a</sub> |
|----------------------------------------------------------|---------------------|--------|--------------------------------------|-------------|--------------------------|-----------|---------------------------|------------------|--------------------|----------------------|
|                                                          | Furge Bullets       |        | Lost for a                           |             |                          | 5         | end                       |                  |                    |                      |
| EX DEC I                                                 | ACCE BOK            |        | Recert                               |             |                          | _         | NEX DI                    | E ANCE           | 828                |                      |
| Core Al                                                  | Sealer 1            | urd in | 0.1                                  | 5end in     | Load                     | Send      | 0.0                       |                  |                    | Freedlast            |

6. Send the register configuration file to the FS45xx/FS65xx by clicking the **Send Sequence** button.

| orverter                                                                         |                     |          |                                      |                                                            |                          |                     |                           |                                                       | 100-100 H D                      |
|----------------------------------------------------------------------------------|---------------------|----------|--------------------------------------|------------------------------------------------------------|--------------------------|---------------------|---------------------------|-------------------------------------------------------|----------------------------------|
| SPI Converter UNRT<br>Cardig<br>CPOL<br>CPINA<br>Langth<br>StartBit<br>Baut Rate | Canveter 0 Conveter |          | To Send<br>HEX<br>DEC<br>ASCH<br>BIN | 21<br>33.,<br>100001                                       | HEX<br>DEC<br>ASCI<br>EN | 21<br>33,<br>100001 | HDA<br>DEC<br>ASCI<br>100 | 21 10<br>23 <sub>0</sub> 00<br>100001 <sub>m</sub> 80 | X 21<br>2 31,<br>0 1 4<br>10007, |
|                                                                                  | Purge Bullets       |          |                                      |                                                            |                          | 5                   | ed                        |                                                       |                                  |
| Received<br>NEX DEC J                                                            | MCII BIN            |          | Load Segue<br>Record<br>F345008cm    | A2878<br>A2878<br>A2878<br>A2870<br>A2870<br>A2878<br>0000 |                          | Ì                   | Sert DE                   | ANCEL BOR                                             |                                  |
| Ower Al                                                                          | Serve Log           | hoel Leg | Our N                                | Send In<br>Lamp                                            | Load Sequence            | Seed<br>Separce     | Case N                    | Save Log                                              | Excited Long                     |
|                                                                                  |                     |          |                                      |                                                            |                          |                     |                           |                                                       | aaa-02564                        |

# 7.2 Using the FlexGUI

To start the FlexGUI, do the following:

- 1. Configure the hardware as described in Section 6.1 "Connecting the hardware".
- 2. To launch the FlexGUI, execute the .bat file created in <u>Section 9 "Appendix B:</u> Installing the FlexGUI".

#### 7.3 Use case example

This example assumes the user has configured the hardware as shown in Figure 13 and put the evaluation board into debug mode by placing a connector on jumper J15 (see Section 6.1). After launching the FlexGUI, the example configures registers to disable IO\_23\_FS safety mode, disable the watchdog and release the FSx pins.

 Create an Excel file configured as shown in <u>Table 15</u>. For details on creating an Excel register configuration file, see <u>Section 7.1 "Creating and using a register configuration</u> <u>file"</u>

| Table 15  |          | rogistor | configuration | Excel file | ovamnlo |
|-----------|----------|----------|---------------|------------|---------|
| Table 15. | Use case | register | connyuration  | Excel me   | example |

| HEX  | Registers         | Comment                                                                                                    |  |  |  |
|------|-------------------|----------------------------------------------------------------------------------------------------|--|--|--|
| C465 | BIST              | Execute ABIST2_VAUX and ABIST2_FS1B                                                                         |  |  |  |
| D60C | SF_OUTPUT_REQUEST | Close S1 switch between $V_{\mbox{\scriptsize PRE}}$ and $\mbox{\scriptsize VPU}_FS$ to enable FS1B pull up |  |  |  |
| CB0C | INIT_FSSM         | IO_23_FS Disabled                                                                                           |  |  |  |
| 8900 | INIT_INT          | Close main machine initialization sequence                                                                  |  |  |  |
| D34D | WD_refresh_0      | 1st Watchdog refresh answer                                                                                 |  |  |  |
| D29B | WD_refresh_1      | 2nd Watchdog refresh answer                                                                                 |  |  |  |
| D237 | WD_refresh_2      | 3rd Watchdog refresh answer                                                                                 |  |  |  |
| D26E | WD_refresh_3      | 4th Watchdog refresh answer                                                                                 |  |  |  |
| D2DC | WD_refresh_4      | 5th Watchdog refresh answer                                                                                 |  |  |  |
| D2B9 | WD_refresh_5      | 6th Watchdog refresh answer                                                                                 |  |  |  |
| D372 | WD_refresh_6      | 7th Watchdog refresh answer                                                                                 |  |  |  |
| D4A7 | RELEASE_FSxB      | Release FS0B & FS1B pins                                                                                    |  |  |  |

• To use the register configuration file, open FlexGUI, then load the register configuration file and send it to the evaluation board .

• FlexGUI can now be used to read or write any authorized registers. Below is an example of registers contents:

| FlexGUI - FS                                         | \$6500                                                   | -      | -       |        |        |         |           |        |   |                                                 |         |        |         |        |         |         |          |         |   |
|------------------------------------------------------|----------------------------------------------------------|--------|---------|--------|--------|---------|-----------|--------|---|-------------------------------------------------|---------|--------|---------|--------|---------|---------|----------|---------|---|
| File Config Datasheet About                          |                                                          |        |         |        |        |         |           |        |   |                                                 |         |        |         |        |         |         |          |         |   |
| Read Reg 1                                           | 1 Read Reg 2 Read Reg 3 Read Reg 4 Read Reg 5 Read Reg 6 |        |         |        |        |         |           |        |   | Write Reg 1 Write Reg 2 Write Reg 3 Write Reg 4 |         |        |         |        |         |         |          |         |   |
| INIT_VREG                                            | ICCA_LI                                                  | TCCA_  | IPFF_DI | VCAN_  | RESER  | TAUX_L  | VALIX_    | BATFAI | V | INIT_VREG                                       | ICCA_LI | TCCA_  | IPFF_DI | VCAN_  | _0      | TAUX_L  | VAUX_    | _0      |   |
| INIT_WU1                                             | WU_)00                                                   | WU_100 | WU_IO2  | WU_JO2 | WU_103 | WU_103  | WU_104    | WU_104 |   | INIT_WU1                                        | WU_100  | WU_100 | WU_102  | WU_IO2 | WU_IO3  | WU_IO3  | WU_104   | WU_IO4  |   |
| INIT_WU2                                             | WU_105                                                   | WU_105 | CAN_DI  | CAN_W  | RESER  | LIN_J28 | LIN_SR    | LIN_SR |   | INIT_WU2                                        | WU_105  | WU_105 | CAN_DI  | CAN_W  | _0      | LIN_J26 | LIN_SR   | LIN_SR  |   |
| INIT_INT                                             | INT_DU                                                   | INT_IN | INT_IN  | INT_IN | INT_IN | INT_IN  | INT_IN    | INT_IN |   | INIT_INT                                        | INT_DU  | INT_IN | INT_IN  | INT_IN | INT_IN  | INT_IN  | INT_IN   | INT_IN  |   |
| INIT_INH_IN                                          | T RESER                                                  | RESER  | RESER   | INT_IN | INT_IN | INT_IN  | INT_IN    | INT_IN |   | INIT_INH_INT                                    | _0      | _0     | _0      | INT_IN | INT_IN  | INT_IN  | INT_IN   | INT_IN  |   |
| LONG_DURA                                            | F2                                                       | F1     | F0      | REG_S  | LDT_R  | MODE    | LDT       | LDT_IN |   | LONG_DURA                                       | F2      | F1     | FO      | REG_S  | CLEAR   | MODE    | LDT_E    | _0      |   |
| HW_CONFIG                                            | LS_DE                                                    | RESER  | VCCA_   | VCCA_  | VAUX_  | 1       | DFS_H     | DBG_H  | V | MODE                                            | VKAM_   | LP_OFF | GO_LP   | INT_RE | Secure_ | Secure_ | Secure_  | Secure_ | ] |
| WU_SOURCI                                            | E 10_5_W                                                 | 10_4_W | 10_3_W  | 10_2_W | 10_0_W | AUTO_   | LOT_W     | PHY_W  |   | REG_MODE                                        | VCORE   | VCCA_  | VAUX_   | VCAN_  | Secure_ | Secure_ | Secure_  | Secure_ | 6 |
| Statue SPLG WU_G CAN_G LIN_G OG VPRE_G VORE_ VOTHERS |                                                          |        |         |        |        |         |           |        |   |                                                 |         |        |         |        |         |         |          |         |   |
|                                                      | Send                                                     |        |         |        |        |         | Check All |        |   | Send                                            |         |        |         |        |         |         | Check Al |         |   |

aaa-025558

Get regulators and IO values from IOs tab: